1. Wybieramy odpowiednią tabelę  $\rightarrow$  zakładka Tworzenie  $\rightarrow$  Formularz

|                                                                                | Narzędzia układów formularzy miasta : Baza danych (Access 2007) - Microsoft Access                                                                                                    |                        |
|--------------------------------------------------------------------------------|----------------------------------------------------------------------------------------------------|------------------------|
| Narzędzia główne Tworze                                                        | nie Dane zewnętrzne Narzędzia bazy danych Formatowanie Rozmieszczanie                                                                                                    | ۷                      |
| Tabela Szablony Listy Projekt<br>tabel - SharePoint - tabeli<br>Tabele         | Formularz       Wiele       Pusty formularz       Projekt       Pusty raport       Posty raport       Projekt       Kreator raportów raportu       Kreator raportów raportu       Raport       Raport       Raporty       Image: State State St |                        |
| Wszystkie obiekty progra         Tabele        ■     Miasto       ■     Powiat | Formularz Umożliwia utworzenie formularza, w którym można wprowadzać informacje po kolei dla pojedynczych rekordów.      Naciśnij klawisz FL, aby uzyskać dalszą pomoc.                                                                                                    | ×                      |
| Wojewodztwo                                                                    | ID       1         nazwa:       Staszów         tablica_rej:       TSZ         id_wojewodztwa:       1         ID       nazwa         I Staszów       15000 28-200         2 Połaniec       8500 28-230         6 Rytwiany       2000 28-236         3,00       *         (Nowy)                                                                                                    |                        |
| Widok układu                                                                   |                                                                                                    | Num Lock 11 20 26:44   |
|                                                                                |                                                                                                    | 💰 🔽 📲 📑 🎨 🖬 2015-12-16 |

- 2. Przełączamy na widok projektu
- Aby móc dowolnie modyfikować układ formularza, zaznaczamy jego wszystkie elementy i wybieramy Układ → Usuń
- 4. Wybieramy odpowiednie pole tekstowe, z menu podręcznego Zmien na  $\rightarrow$  Pole kombi
- 5. W arkuszu właściwości w zakładce Dane w polu Źródło wierszy wybieramy [...].
- 6. W tym przypadku mamy odwołanie do tabeli Województwo, zatem do kwerendy ładujemy tę tabelę, w pierwszej kolumnie ustawiamy identyfikator, a w drugiej pole, które chcemy wyświetlać w polu kombi (w tym przypadku nazwa województwa).

|                 | ) 🖬 🤊 - (                                    | Narzędzia                                                                             | kwerend                                   |                                                                                | miasta : Baz            | za danych (Access                                                       | 2007) - Microsoft Ad                                | cess                      |                                                                                                    |        |                                                                                                    | - 0 ×               |
|-----------------|----------------------------------------------|---------------------------------------------------------------------------------------|-------------------------------------------|--------------------------------------------------------------------------------|-------------------------|-------------------------------------------------------------------------|-----------------------------------------------------|---------------------------|----------------------------------------------------------------------------------------------------|--------|----------------------------------------------------------------------------------------------------|---------------------|
|                 | Narzędzia                                    | główne Projekto                                                                       | wanie                                     |                                                                                |                         |                                                                         |                                                     |                           |                                                                                                    |        |                                                                                                    | Ø                   |
| Wie             | dok Uruchom<br>Wyniki                        | Wybierz Utwórz Dołą<br>tabelę                                                         | cz Aktualizuj Krzyżowa Us<br>Typ kwerendy | <ul> <li>O Składająca</li> <li>Przekazująca</li> <li>Definicja dany</li> </ul> | ch Pokaż<br>tabelę Kon: | aw wiersze 🍟 Ws<br>ń wiersze 💥 Us<br>struktor 🎲 Zw<br>onfiguracja kwere | taw kolumny<br>uń kolumny<br>róć Wszystkie *<br>ndy | Sumy Pokazywanie/ukrywani | vości Radia wojecza wojecza woje<br>za przecza wojecza wojecz<br>za za za za za za za za za za za za za z |        |                                                                                                    |                     |
| »               | Powiat                                       |                                                                                       | viat : Konstruktor kwerend                |                                                                                |                         |                                                                         |                                                     |                           |                                                                                                    | ×      | Arkusz właściwości                                                                                                    | ×                   |
| ienko nawigacji | 4 m                                          | jewodztwo<br>ID<br>nazwa<br>wojewoda                                                  |                                           |                                                                                |                         |                                                                         |                                                     |                           |                                                                                                    | ▲ IIII | Typ zzanaczenia: Właśckwości<br>Ogólne Odnośnik<br>Opis<br>Format<br>Maska wprowadzania<br>Tytuł<br>Tagi inteligentne<br>Format tekstu | pola                |
| ð               |                                              |                                                                                       |                                           |                                                                                |                         |                                                                         | 1                                                   |                           |                                                                                                    |        |                                                                                                    |                     |
|                 | Po<br>Tabel<br>Sortı<br>Poka<br>Kıyter<br>Iu | e ID<br>Wojewodztwo<br>J;<br>z:<br>z:<br>z:<br>z:<br>z:<br>z:<br>z:<br>z:<br>z:<br>z: | Wojewodztwo                               |                                                                                |                         |                                                                         |                                                     |                           | 8                                                                                                    | E      |                                                                                                    |                     |
| Gote            | Sotowe                                       |                                                                                       |                                           |                                                                                |                         |                                                                         |                                                     |                           |                                                                                                    |        |                                                                                                    |                     |
| 0               |                                              | 6                                                                                     |                                           |                                                                                | 1992                    |                                                                         |                                                     | 1                         | 100                                                                                                    |        | 🗕 🖎 at 📑 🌜 G                                                                                                    | 06:49<br>2015-12-16 |

- 7. Zamykamy kwerendę i aktualizujemy dane.
- 8. Następnie w arkuszu właściwości w zakładce format liczbę kolumn zmieniamy na 2, a szerokości kolumn ustawiamy na : "0 cm; 3 cm" tak, aby kolumna z polem id nie była widoczna:

|                                                                                          | Narzędzia projektowania formularzy miasta : Baza danych (Access 2007) - Microsoft Access                                                                                                    |                                      | _ 0 _ X              |
|------------------------------------------------------------------------------------------|----------------------------------------------------------------------------------------------------|--------------------------------------|----------------------|
| Narzędzia główne Tworzenie Dane zewnętrzne                                               | Narzędzia bazy danych Projektowanie Rozmieszczanie                                                                                                    |                                      | ۷                    |
| Calibri     11     A       Widok     B     Z     U       Widok     Gzdonka     Warunkowe | Endbold       Image: Style       Image: Style       Ima | formantów<br>eX<br>Narzęc            | Arkusz<br>łaściwości |
| Wszystkie objekty progra                                                                 | x                                                                                                    | Arkusz właściwości                   | ×                    |
|                                                                                          |                                                                                                    | Typ zaznaczenia: Pole kombi          |                      |
| Minda                                                                                    | ······································                                                                                                    | id woiewodztwa                       |                      |
| Midsto Nagłowek formularz                                                                |                                                                                                    |                                      |                      |
| Powiat - Powiat                                                                          |                                                                                                    | Format Dane Zdarzenie                | Inne Wszystkie       |
| Wojewodztwo 1                                                                            |                                                                                                    | Format                               | *                    |
|                                                                                          |                                                                                                    | Miejsca dziesiętne                   | Auto                 |
|                                                                                          |                                                                                                    | Widoczny                             | Tak                  |
| ✓ Szczegóły                                                                              |                                                                                                    | Liczba kolumn                        | 2                    |
|                                                                                          |                                                                                                    | Szerokości kolumn<br>Nadłówki kolumn | Nie Nie              |
|                                                                                          |                                                                                                    | Liczba wierszy listy                 | 16                   |
|                                                                                          |                                                                                                    | Szerokość listy                      | Automatyczr          |
| · nazwa:                                                                                 | nazwa                                                                                                    | Separatory                           | Separator sy         |
| 2                                                                                        |                                                                                                    | Szerokość                            | 17,328cm             |
|                                                                                          |                                                                                                    | Wysokość                             | 0,633cm              |
| 3 Labrica_rej:                                                                           | tablica_rej                                                                                                    | Gorny                                | 3,728 cm             |
|                                                                                          |                                                                                                    | Styl tła                             | Normalny             |
| 4 id wojewodztw                                                                          | 🕂 id wojewodztwa 🔍 🗸                                                                                                    | Kolor tła                            | #FFFFFF              |
|                                                                                          |                                                                                                    | Styl obramowania                     | Pełny                |
| 5Tabela.Miasto                                                                           |                                                                                                    | Szerokość obramowania                | Włosowa              |
|                                                                                          |                                                                                                    | Kolor obramowania                    | #C0C0C0              |
|                                                                                          |                                                                                                    | Efekt specjalny                      | Płaski               |
| 6                                                                                        |                                                                                                    | Nazwa czcionki                       | Calibri              |
|                                                                                          |                                                                                                    | Wyrównanie tekstu                    | Do Jewei             |
| 7                                                                                        | 1                                                                                                    | Grubość czcionki                     | Normaina             |
|                                                                                          |                                                                                                    | Podkreślenie czcionki                | Nie                  |
| 8                                                                                        |                                                                                                    | Kursywa                              | Nie                  |
|                                                                                          |                                                                                                    | Kolor treści                         | #000000              |
| 9                                                                                        | 4                                                                                                    | Jest hiperłączem                     | Nie                  |
|                                                                                          |                                                                                                    | Wyświetl jako hiperłącze             | Ješli jest hip       |
| Stopka formularza                                                                        |                                                                                                    | Styl linii slatki na gorze           | Przezroczyst         |
|                                                                                          |                                                                                                    | Styl linii siatki na dole            | Przezroczyst         |
| Widek projektu.                                                                          |                                                                                                    | Nur                                  | mlock 🗐 🛛 🜌          |
|                                                                                          |                                                                                                    | Nu                                   |                      |
| 🎯 🖸 🥔 💽 🚞                                                                                |                                                                                                    | 🗾 🖉 🗞 💷 🖨 🌜 🖻                        | 06:52<br>2015-12-16  |

9. Przełączamy na widok formularza i sprawdzamy efekt:

|                                                 |                                                                                                    | miasta :                                                                                                    | Baza danych (Access 2007) - Microsoft Acc              | ess                                                                 |                                                                    |                     |
|-------------------------------------------------|----------------------------------------------------------------------------------------------------|----------------------------------------------------------------------------------------------------|--------------------------------------------------------|---------------------------------------------------------------------|--------------------------------------------------------------------|---------------------|
| Narzędzia główne Two                            | rzenie Dane zewnętrzne                                                                                                    | Narzędzia bazy danych                                                                                                    |                                                        |                                                                     |                                                                    | ۷                   |
| Widok Wytnij<br>Widok Malarz formató<br>Schowek | W<br>B I U A · A ·                                                                                                    |                                                                                                    | Odśwież     Wszystko +       Wszystko +     Wszystko + | 2↓<br>↓<br>↓<br>↓<br>↓<br>↓<br>↓<br>↓<br>↓<br>↓<br>↓<br>↓<br>↓<br>↓ | A a Zamień<br>→ Przejdź do →<br>Znajdź<br>Zaznacz →<br>Znajdowanie |                     |
| Wszystkie obiekty progra 🕤 «                    | Powiat Powiat                                                                                                    |                                                                                                    |                                                        |                                                                     |                                                                    | ×                   |
| Tabele                                          | Pow                                                                                                    | at                                                                                                    |                                                        |                                                                     |                                                                    |                     |
| Wojewodztwo                                     | ID:<br>nazwa:<br>tablica_rej:<br>id_wojewodztwa<br>ID •<br>1<br>2<br>6<br>* (Nowy)<br>Rekord: H < 123<br>Rekord: H < 124 • | 1       Staszów       TSZ       Świętokrzyskie       Świętokrzyskie       Matopolskie       Podkarpackie       Warmińsko-Mazurskie       Lubuskie       Łódzkie       Zachodniopomorskie       Pomorskie       Pomorskie       Naty N Ha       W Bez filtru       Wyszukaj |                                                        |                                                                     |                                                                    |                     |
| Widok formularza.                               |                                                                                                    |                                                                                                    |                                                        |                                                                     | _                                                                  | Num Lock 🛅 🗄 🕍      |
| 😏 🖸 🌽 🚺                                         | 9 🚞 💾                                                                                                    |                                                                                                    |                                                        |                                                                     | S 😽                                                                | al 📑 🍫 🖬 2015-12-16 |